# "商大荐书"智慧平台线上使用说明

### 一、线上荐购—网站端

#### 1.登录商大荐书

登录图书馆首页,点击左侧六宫格中的"商大荐书"。

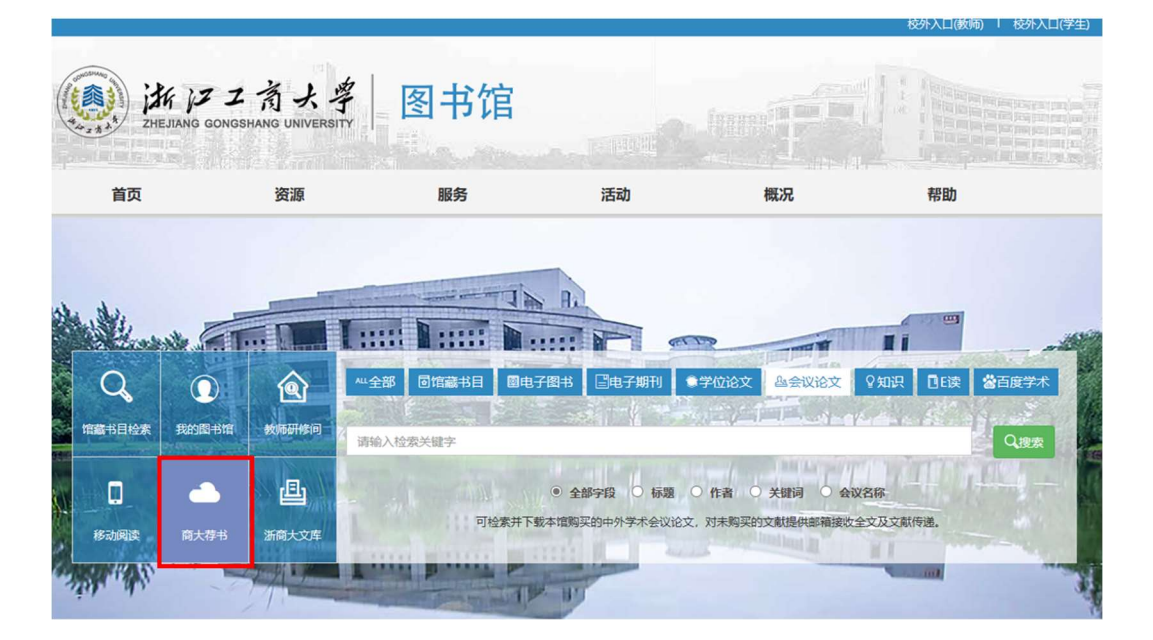

进入"商大荐书"平台,点击右上方"登录"。

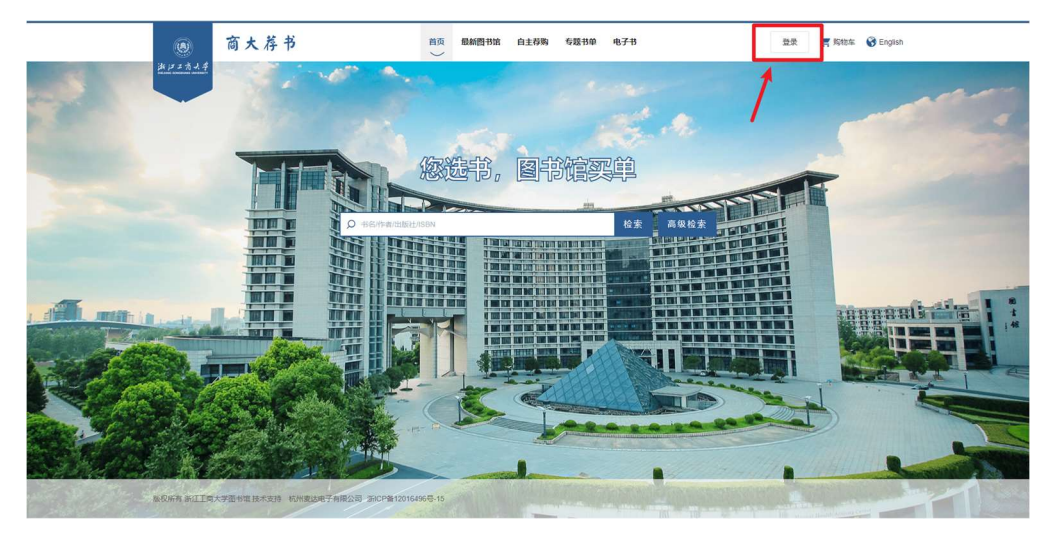

输入统一身份认证账号及密码,完成登录。

| <ul> <li>(例) 済レジェオスチー 統一身份认证平台</li> </ul>                                                                                                    | मन्द्र   English |
|----------------------------------------------------------------------------------------------------|------------------|
| 第一身份认证<br>▲ EIC(0→00+0,000/edu/8005<br>▲ EIC(0→00+0,000/edu/8005<br>▲ EIC(0→00+0,000/edu/8005<br>■ EIC(0→00+0,000/edu/8005<br>■ EIC(0→00+0,000)<br>■ EIC(0→00+0,000)<br>■ EIC(0→00+0,000) |                  |
|                                                                                                    |                  |

### 2.修改/绑定邮箱

点击右上角账户名,进入读者个人中心。点击修改个人信息,进行邮箱绑定 or 修改。

|   | ۲                    | 商大都           | 学书                   |         | 首页   | 最新图书馆             | 自主荐购    | 专题书单   | 电子书  |        | <b>1</b> tt | 第 购物车 | ⊖退出 | S English |
|---|----------------------|---------------|----------------------|---------|------|-------------------|---------|--------|------|--------|-------------|-------|-----|-----------|
|   | 14172344<br>14172344 |               | TOT                  |         |      |                   |         |        |      |        |             | THE   |     |           |
|   | 你好                   | F, tsgtest    | <b>↓</b><br>●<br>我的得 | 1100 王  | 日的订单 | <b>♀</b><br>我的收货地 | th      | ● 我的收藏 |      |        |             |       |     |           |
| Į | 低本书荐购                | 修改信息<br>电子书荐购 |                      |         |      |                   |         |        |      |        |             |       |     |           |
|   | 书名 (标题) >            |               |                      | 状态 全部   | ~    | 时间 谢选择时           | 同 凹 - 部 | 新新时间 🗂 | 自主荐购 | Q.检索   |             |       |     |           |
|   | 序号 书名                | 0             | 码洋 0                 | 中图分类号 🗄 | ISBN | 推荐                | 理由      | 1      | 枕态   | 审核理由 荐 | 购时间         | 操作    |     |           |
|   | 前无政治                 |               |                      |         |      |                   |         |        |      |        |             |       |     |           |
|   | 共0条 〈 1 〉 親至 1 页     |               |                      |         |      |                   |         |        |      |        |             |       |     |           |

输入常用邮箱地址 (务必确保邮箱地址正确, 后续荐购进程都将通过邮箱通

知。)

|       | 你好, tsgtest                                                                                                    | te Based                                            | BRAYK STUDAL | SUISCON |  |
|-------|----------------------------------------------------------------------------------------------------|-----------------------------------------------------|--------------|---------|--|
| 修改信息  | 1                                                                                                    |                                                     |              |         |  |
| 用户名:  | tsgtest                                                                                                    |                                                     |              |         |  |
| 密码:   | 请输入密码                                                                                                    |                                                     |              |         |  |
| 手机号:  | -                                                                                                    |                                                     |              |         |  |
| 姓名:   | 请输入姓名                                                                                                    |                                                     |              |         |  |
| 劇和範地址 | 100.00                                                                                                    |                                                     |              |         |  |
| 所属馆:  | 浙江工商大学图书                                                                                                    | 站官                                                  |              |         |  |
| 所履院系  | <ul> <li>全选</li> <li>东方语言与数</li> <li>东方语言与数</li> <li>东方语言与数</li> <li>东方语言与数</li> <li>人文与传播学</li> <li>人文与传播学</li> </ul> | 学学院哲学专业<br>学学院日语专业<br>学学院同位旧语专业<br>院历史学专业<br>统广告学专业 |              |         |  |

选择自己所在的院系,点击"保存修改"。

|                       | 管工学院物流管理专业 管工学院电子商务专业    |
|-----------------------|--------------------------|
|                       | 经济学院国际经济与贸易专业 经济学院数字经济专业 |
|                       | 经济学院经济学专业 统计学院大数据专业      |
|                       | 统计学院应用统计专业 统计学院数学专业      |
|                       |                          |
|                       | 艺术设计学院数字媒体艺术专业           |
|                       | 艺术设计学院环境设计专业             |
|                       | 艺术设计学院视觉传达设计专业           |
|                       | 计算机科学与技术学院信息安全专业         |
|                       | □ 计算机科学与技术学院计算机科学与技术专业   |
|                       | 计算机科学与技术学院软件工程专业         |
|                       | 金融学院保险学专业 金融学院投资学专业      |
|                       | 金融学院金融学专业 金融学院金融工程学专业    |
|                       | 食品与生物工程学院生物工程专业          |
|                       | 食品与生物工程学院食品科学与工程专业       |
|                       | 食品与生物工程学院食品质量与安全专业       |
|                       | 马克思主义学院研究生院              |
| 0 (J-1973) -          | 会讲                       |
| u)) <del>3 64</del> . |                          |
|                       | - MAY 3 AVERAGE          |
| 吨它关注学科:               | 点击选择                     |
|                       |                          |
|                       |                          |
|                       | 保存修改                     |
|                       |                          |

### 3.浏览荐购

商大荐书平台提供海量新出版图书信息。点击"最新图书馆",浏览图书信息, 挑选自己想要看的图书。

| 商大     商大      | 、荐书    |                  | 首页 最新图书馆                                                                                                    | 自主荐购 专题书单                                  | 电子书              | <b>5</b> tt        | 🏋 购物车 \ominus 退出 🚱 Eng |
|----------------|--------|------------------|----------------------------------------------------------------------------------------------------|--------------------------------------------|------------------|--------------------|------------------------|
| <u>1134</u>    |        |                  |                                                                                                    |                                            |                  |                    |                        |
| 前位置: 首页 > 最新图书 | e e    |                  |                                                                                                    |                                            |                  | AND THE OWNER OF T |                        |
| 中图分类           |        | 全部 ~             | 8                                                                                                    | 出版时间 请选择时间                                 | 中文               | ✔ Q 检索             |                        |
| A 马克思主义、列宁主义、  | >>     | 共检索出 19903 奈相关结界 | R                                                                                                    |                                            |                  |                    | 排序: 出版时间 价格 题名         |
| B哲学、宗教         | >>     |                  |                                                                                                    |                                            |                  |                    |                        |
| C 社会科学总论       | >>     | 估计品计             | REZAMBLE                                                                                                    | 新概念英语                                      | 数版中心设计<br>与组织技术  |                    |                        |
| D 政治、法律        | >>     |                  | a a a a a a a a a a a a a a a a a a a                                                                                                    | New Concept<br>Topins Self-starly Handbook |                  | tion<br>The second |                        |
| E 军事           | >>     |                  | 2                                                                                                    | A man                                      |                  | 1                  |                        |
| F经济            | >>     | 做设计              | 視觉艺术中的意义                                                                                                    | 新概念英语单词 (                                  | 数据中心设计与组         | 传承与变革              | 南蛮贸易时代                 |
| G文化、科学、教育、体T   | lij >> | 王鹏、吴受编著          | (美) 欧文·潘诺夫斯基著                                                                                                    | 周環病審                                       | 王丰,郭久智,林瑜等编著     | 泰卫著                | 版卫民醫                   |
| H语言、文字         | >>     | 743-484,242.00M  | 图照解                                                                                                    |                                            |                  | 判解研究               | 53 (St 1991)           |
| 文学             | >>     | (A)              | ETRATION GRAMMICAL AND THE<br>BERTHER GRAMMICAL AND THE<br>BERTHER GRAMMICAL AND THE<br>BERTHER AND THE BERTHER<br>-APRIL AND THE BERTHER | 战略管理                                       | N 122 27 5 P38.v |                    |                        |
| J艺术            | >>     |                  |                                                                                                    |                                            | 22               | Titeser-           |                        |
| K历史、地理         | >>     |                  |                                                                                                    | mark (III)                                 |                  |                    |                        |
|                |        | 上市公司执行企业         | 图解战略分析                                                                                                    | 战略管理                                       | 脱贫攻坚与乡村振         | 判解研究               | 水电工程竣工建设               |

## 选中一本书,查看图书信息。

| 军事               | >> |                                 | at an extended                                                                                                    | 1-11                                               | time 2                       | -                                                                                                    | A DECEMBER OF A DECEMBER OF A |
|------------------|----|---------------------------------|----------------------------------------------------------------------------------------------------|----------------------------------------------------|------------------------------|----------------------------------------------------------------------------------------------------|----------------------------------------------------------------------------------------------------|
| 经济               | >> | 朱槿品种图鉴与栽培                       | ф·13                                                                                                    | 杭州城区古树名木                                           | 安徽省水鸟疫源疫                     | 产品质量提升的微                                                                                                    | 国企数字化转型                                                                                                    |
| 文化、科学、教育、体育      | >> | 1994-10 JBL/16/75/198-15/30/198 | Million 1962 (2017) 420-44-204 (2011)                                                                                                    | 1995-206 201 - 000 ( 1998-) 201 340 - 201 60 - 201 | SHERE . 061-OFTV/REAR V/CD/A | 1 PHB - PEXENTEL SECOND - 1027 C-03                                                                                                    | 1 P-81 37588.04138386.7 - 30                                                                                                    |
| 语言、文字            | >> |                                 | - MICESN 7                                                                                                    | NUCA                                               |                              | 2.0                                                                                                    |                                                                                                    |
| 《学               | >> |                                 | Bith by Schmittle                                                                                                    |                                                    | English and                  | SEGBTIERO                                                                                                    |                                                                                                    |
| 5×               | >> | and service and                 | and a second second sec |                                                    |                              |                                                                                                    | 5.4 UN 9                                                                                                    |
| 历史、地理            | >> | and the second second second    |                                                                                                    |                                                    | CORPORT NUMBER AN            |                                                                                                    | -                                                                                                    |
| 自然科学总论           | >> | 作者:李东海]责编、耿固                    | 编者:高增//王聪 麦编:张                                                                                                    | 作者:谭乐//蒿坡 麦编-杨                                     | 实用音科护理保TT<br>编者:袁海燕//王艳红//苏  | 過195 与重征医子科<br>编者:问春江/除立强//何                                                                                                    | 编者:贾海梅//强利芳//梁                                                                                                    |
| 数理科学和化学          | >> |                                 |                                                                                                    |                                                    |                              | 4                                                                                                    | -                                                                                                    |
| 天文学、地球科学         | >> |                                 | BROWNERSKE - ZENTRAL<br>BROWNERSKE - ZENTRAL                                                                                                    | 40.5kV 2%88#84<br>955421211                        | 1104V RHICHRINE<br>(Ricks)+  | 1丁 政复议法                                                                                                    |                                                                                                    |
| 主物科学             | >> | IB BER HELLE & RE               | -                                                                                                    |                                                    | ¥ (49)                       | 1000 holdsbarnen 次分<br>子分<br>マクテ                                                                                                    |                                                                                                    |
| 医药、卫生            | >> |                                 | and the second second                                                                                                    | Ramon                                              | 9-033564                     | Line 22 2012                                                                                                    |                                                                                                    |
| 专业科学             | >> | 能源微网热源系统<br>作者:田川崇编:西怡珊         | 国网河南省电力公<br>编者.国网河南省电力公                                                                                                    | 40.5kV空气绝缘开<br>编者国家电网有限公司                          | 110kV敞开式隔离开<br>编者国家电网有限公司    | 行政复议法实务手册<br>编者:郝安琪·麦编 王悦                                                                                                    | 2023年数字化转型                                                                                                    |
| 工业技术             | >> |                                 |                                                                                                    |                                                    |                              |                                                                                                    |                                                                                                    |
| 交通运输             | >> | 22/110-22-59-28<br>Janua        | 20                                                                                                    | BRENSLOCK - DOUTES                                 |                              | N MR N M                                                                                                    | 立成主                                                                                                    |
| 就空、航天            | >> |                                 | A .                                                                                                    | Handley Change                                     | S.K. another                 | Contractor                                                                                                    | 秋                                                                                                    |
| <b>不填科学、安全科学</b> | >> | 50 11                           | di lina                                                                                                    | Carrier Contraction                                | R + APPENDIX                 | Autoreautoria<br>constantiante<br>international autoriante<br>international autoreautoriante<br>international autoreautoreautoriante<br>international autoreautoriante<br>international autoreautoriante<br>international autoreautoriante<br>international autoreautoriante<br>international autoreautoreautoriante<br>international autoreautoriante<br>international autoreautoriante<br>international autoreautoriante<br>international autoreautoriante<br>international autoreautoriante<br>international autoreautoriante<br>international autoreautoriante<br>international autoreautoriante<br>international autoreautoriante<br>international autoreautoriante<br>international autoreautorint | And And And And And And And And And And                                                                                                    |
| 命合图书             | >> | 四川电力年鉴                          | 游学人生                                                                                                    | 国网河南省电力公                                           | 启智润心育英才                      | 善做善成                                                                                                    | 立秋                                                                                                    |

若本书无馆藏,则可以进行荐购。点击"立即荐购"。

| <ul> <li></li></ul>                                                                                                    |                                                                                                    | 立秋 🤎                                                                                                    |                                                                                                    | 相关图书                                                                                                    |                                                                                                    |
|----------------------------------------------------------------------------------------------------|----------------------------------------------------------------------------------------------------|----------------------------------------------------------------------------------------------------|----------------------------------------------------------------------------------------------------|----------------------------------------------------------------------------------------------------|----------------------------------------------------------------------------------------------------|
| Windowsky (wasser)       Wasser)       Windowsky (wasser)       Windowsky (wasser)<                                                                                                    | and the design                                                                                                    | Nuclear Transformion                                                                                                    |                                                                                                    | 恣意:                                                                                                    | 笔记重启(1极海听雷)                                                                                        |
| 正確理理 一般的 で 一般的 一般的 一般的 一般的 一般的 一般的 一般的 一般的 一般的 一般的                                                                                                    |                                                                                                    | DFG: Hanstorming<br>出版社: 第日文字出版社                                                                                         | ISBN: 9787533975517                                                                                                    | 1 益 作者                                                                                                    | 作者:南派三叔 赤编                                                                                         |
| 正確に 度進     公共の第一部では、「「「」」」     SAU     SAU                                                                                                    | LI W HALF FOR THEM                                                                                                    | 出版时间: 2024-04                                                                                                    | 作者:作者:杜阳林]書:#静静//苏牧晴//干                                                                                                    | · · · ·                                                                                                    | 月                                                                                                  |
| シ供売:1247.5       市部:CNY         开:32开       供用:CNY         开:32开       供用:S         空間: PA       回班: D         通知: PA       回班: D         通知: PA       回班: D         通知: PA       回班: D         通知: PA       回班: D         通知: PA       回班: D         通知: PA       回班: D         通知: PA       回班: D         通知: PA       ①         (200) 是本力派作等也相比不能是考       DAUNDAR         (200) 是本力派作等也相比不能是考問的思惑主义长病新作, 以一名农村算年出版版的创业历程, 實驗:1+世纪九十年代室         (200) 是本力派作等也相比不能完成。主人公法完善商多人各斗击出闭题的多利, 在这些新新的能服, 为了接近夏多的情趣意思的创业者为多         100日日: PA       D         (200) 是本力派作等也相比不能完善。       主人公法示商多人人会去商多人会主出问题的多儿。         (200) 是本力派作等也是你的意思。       主人公法示商多人会主出问题的多儿。         (200) 是本方派作等也是你的意思。       主人公法示商多人作用 #用 ## ## ## ## ## ## ## ## ## ## ## ##                                                                                                    |                                                                                                    |                                                                                                    | 減进                                                                                                    | 出版                                                                                                    | 社:北京联合出版公                                                                                          |
| 新生、空田、       供信、整       強振、空風、       通振、空口、       通振、空口、       通振       第       第       3       3       3       3       3       3       3       3       3       3       3       3       3       3       3       3       3       3       3       3       3       3       3       3       3       3       3       3       3       3       3       3       3       3       3       3       3       3       3       3       3       3       3       3       3                                                                                                    | 不久                                                                                                    | 分类号: 1247.5                                                                                                    | 币制: CNY                                                                                                    |                                                                                                    |                                                                                                    |
| ・・・・・・・・・・・・・・・・・・・・・・・・・・・・・                                                                                                    | - mon                                                                                                    | 开本: 32开                                                                                                    | 价格: 59                                                                                                    |                                                                                                    |                                                                                                    |
| <ul> <li>         ・・・・・・・・・・・・・・・・・・・・・・・・・・・・・</li></ul>                                                                                                    | LAND MILLION BALLANTES                                                                                                    | 装帧:平装                                                                                                    | 页数: 372                                                                                                    | 改造                                                                                                    |                                                                                                    |
| <ul> <li>(由時状志: 充対应读者数据(● 低時規程):</li> <li>(立時指摘)</li> <li>(立時指摘)</li> <li>(立時指摘)</li> <li>(立時時間)</li> <li>(立時時間)</li> <li>(立時市)</li> <li>(二十年末中国(本2社会自惑、主人公波云青年へ各斗击出印刷的タ村,在城市部SAA稳模構,为了解助更多を将環境活回地運動。</li> <li>(四山文乙出版村)</li> <li>(四山文乙出版村)</li> <li>(11)</li> <li>(12)</li> <li>(12)<td>AND ADDRESS OF ADDRESS OF ADDRESS</td><td>语种: CHI</td><td>版次: 1</td><td>改 作者:</td><td>作者:王伶 麦编:王</td></li></ul> | AND ADDRESS OF ADDRESS OF ADDRESS | 语种: CHI                                                                                                    | 版次: 1                                                                                                    | 改 作者:                                                                                                    | 作者:王伶 麦编:王                                                                                         |
| <ul> <li>①即相関 加入原物在 ご 立即理関</li> <li>○ 立即理関</li> <li>○ 立即理関</li> <li>○ 立即理関</li> <li>○ (1)の (1)</li> <li>○ (1)の (1)</li> <li>○ (1)</li> <li>○ (1)</li> <li>○ (1)</li> <li>○ (1)</li> <li>○ (1)</li> <li>○ (1)</li> <li>○ (1)</li> <li>○ (1)</li> <li>○ (1)</li> <li>○ (1)</li> <li>○ (1)</li> <li>○ (1)</li> <li>○ (1)</li> <li>○ (1)</li> <li>○ (1)</li> <l< td=""><td>inter</td><td>借购状态:无对应读者数据 ( 😐 f</td><td>昔购规则)</td><td>造</td><td>史会美</td></l<></ul>                                                                                                    | inter                                                                                                    | 借购状态:无对应读者数据 ( 😐 f                                                                                                    | 昔购规则)                                                                                                    | 造                                                                                                    | 史会美                                                                                                |
| <ul> <li>第介 作者命 目表</li> <li>(立外) 是広力派作家社団林子畅销任作(使温)之后创作的现实主义长局新作,以一名农村青年退场后的创业历程。」等時二十世込力十年代至<br/>代知期、近二十年来中国域乡社会目述、主人公没云青零个人奋斗主出闭塞的支村、右城市逐渐结晶隐想。为了推动更多乡邻露族团自遗、在<br/>中谋求新的出版,他毅然放弃"铁坂滨",与好友合伙下隔经常。随着企业日益壮大,波云再顺应对势、勇于作为,主动承担起更多的社会贯<br/>如何已遭多人在变成不激中程上时代前期的步伐?他顾言了创力增让培训评校的想想天面文秋,生生不愿,小独书写了发云青式的创业者为珍<br/>展在打排的机械自要字,题定了对本社位展内个性、血肉丰富、与时代共興的新派人物、作者有其丰厚的生活经历和批调的生命激精,绘教了一幅</li> <li>デイルへの成了自月光(2)<br/>作能:作者:记题目彙成<br/>出版社:四川文艺出版社</li> </ul>                                                                                                    |                                                                                                    | Set Mary Star Oglo                                                                                                    |                                                                                                    |                                                                                                    |                                                                                                    |
| ▲ (立秋) 是实力照作家社团林于希姆在作《惨蝥》之后创作的现法主义长离新作、以一名双村青年进始后的创业历程、育晚二十世纪九十年代至<br>此初期,近二十年来中国城多社会巨变、主人公漫云青多个人奋斗击出闭塞的乡村,在城市逐渐给稳脚踢。为了帮助更多多约摆脱点团强逼、在<br>中洋菜芽粉的出路。他就放放弃"快快雨",与好友合化下海经常、随着企业日益壮大、凌云青筋应对您、男子作为,主动承担起源多的社会贯<br>如何,让服务人在空菜大都中用上时代制进的终纪"他路生了创办职业培训冲校的想法 天理立秋、生生不息、小说书写了凌云晴巧的创业者为梦<br>远路灯开始的身躯空势,觉觉了发射(投展)个性、血肉丰满,与时代共興的鲜活人物。作者用其非厚的生活经历和饱满的生命激情,检索了一幅<br>比较计论和秘密含奋勇爆击的生动画卷。                                                                                                    |                                                                                                    |                                                                                                    |                                                                                                    | 微光(                                                                                                    | (共2册)                                                                                              |
| 《立秋》是实力派作家社园林于畅始在作《徐敏》之后创作的现实主义长频新作、以一名农村青年进场后的创业历程,有除二十世纪九十年代至<br>代初期,近二十年来中国域多社会巨变。主人公凌云青幸个人奋斗击出闭塞的乡村,在城市逐渐给稳脚跟。为了帮助更多多份摆脱这团境遇。在<br>中洋谋求新的出路,他毅然战兵 <sup>41</sup> "铁锅带",与努力会化下海经病。随着企业日台拉大,凌云带畅应对除。勇子作为,主动承祖起照多的社会黄<br>如何让更多人在支革大器中限上时代制脏的步伐?他骑主了创办职业培训学校的想法 天道立秋,生生不息。小说书写了凌云青式的创业者为梦<br>远常任订册的执备与坚守。鼓声了数十位投展个性、血肉丰满,与时代共興的新活人物。作者用其非厚的生活经历和饱满的生命激情,绘就了一幅<br>计规律中被负者奋勇搏击的生动画卷。                                                                                                    | 简介 作者简介 目录                                                                                                    |                                                                                                    |                                                                                                    | (数光)                                                                                                    | (共2册)<br>: 作者:魚霸(壽编:邓)                                                                             |
| 《立政》與实力部作承征相关于物理性作《物量》之后即作的或某主义民物所作。以一名公行算年进现高的型យ方程,排吸一工程CDT中书记室<br>计划制。近二十年来中国这些人自己意。主人公流生了曾办人语不是山间的部分时,在城市游标热趣制制,为了帮助更多多经常就起因增惠。在<br>如何让握多人在宝菜大潮中展上时代制进的步经?他想生了创办最业地则平均的想法天道立头,生生不息,小说书写了没云带式的创业者为梦<br>或得让握多人在宝菜大潮中展上时代制进的步经?他想生了创办最业地则平均的想法天道立头,生生不息,小说书写了没云带式的创业者为梦<br>可是行用的的热想在空气,整团了努动也没具个性、血肉丰满,与时代共興的新活人物。作者用其丰厚的生活经历和饱满的生命激情,给款了一幅<br>此版社:四川文艺出版社                                                                                                    | 简介 作者简介 目录                                                                                                    |                                                                                                    |                                                                                                    | <b>微光</b> (<br>作者:<br>出版:                                                                                                    | ( <b>共2册)</b><br>: 作者:鱼霜 责编:邓<br>社: 四川文艺出版社                                                        |
| 17.40/m, 近一千年半年福祉公社生活法。上入公社会有意个人指半定回动意的之外引,在运动运动的感到感到。27.17%以来为少好高级的目前高。在<br>中核某者的创造。依然放选等,性效药化力不能是用。精善化力不能是用。<br>如何让国务人在空室大器中展上时代斯进的协议?他随先了创办是业培训学校的想法天理立秋,生生不息,小说书写了没云带式的创造者为梦<br>回路行进的执持者坚持,型务计论就进的社议?他随先了创办是业培训学校的想法天理立秋,生生不息,小说书写了没云带式的创造者为梦<br>回路行进的执持者坚持,意为我们也没具个性、血肉丰满,均时代共興的新活人物。作者用其非厚的生活运历和饱满的生命激情,绘就了一幅<br>社际社、四川文艺出版社                                                                                                    | 简介 作者简介 目录                                                                                                    |                                                                                                    |                                                                                                    | (数光)<br>作者:<br>出版:                                                                                                    | (共2册)<br>: 作者:鱼霜 责编:邓<br>社: 四川文艺出版社                                                                |
| - 水砂水和加加加加加加加加加加加加加加加加加加加加加加加加加加加加加加加加加加加                                                                                                    | <ul> <li>(立秋) 是实力派作家社阳林于畅销任代</li> <li>(立秋) 是实力派作家社阳林于畅销任代</li> </ul>                                                                                                    | を<br>「 ( 惊望) 之后创作的现实主义长혀新作, 以<br>ナーハラニ素豊か - ホリエッロア専어をは                                                                   | 名农村青年进城后的创业历程,释映二十世纪九十年代至<br>在城主发展244期间,为了超时间多少领导340万円接受,在                                                                                                   | 做光(<br>作者<br>出版)                                                                                                    | (共2册)<br>: 作者:負霜 责编:邓<br>社: 四川文艺出版社                                                                |
| 四通任打拼的执着可坚守,整道了数十位投具个性、血肉丰满,与时代共興的解活人物。作者用其丰厚的生活经历和饱满的生命激精,给就了一幅<br>医大脑中被员者奋勇得击的生动画卷。                                                                                                    | (位分) 住者简介 目录<br>(立秋) 是な力派作家社内林子畅销佳/(<br>が初期,近二十年来中国域乡社会巨支,<br>市内東京新公内地路、(地路公共会三)地特研究                                                                                                    | [                                                                                                    | —名农村青年进城后的创业历程,辉映二十世纪九十年代至<br>在城市遗知始期限,为了帮助服务乡邻国路战团稳稳,在<br>当市高级印刷、属工作4、土动港村日重农的小仓舍                                                                           | 做光(<br>作者<br>出版)                                                                                                    | (共2册)<br>: 作者:魚霜 麦端:邓<br>壮: 四川文艺出版社                                                                |
| 5大烟中破浪者奋勇捧击的生动画卷。<br>————————————————————————————————————                                                                                                    | (1) 作者简介 目录<br>《 (1) 是实力派作家社招林于畅销信/<br>/代初期,近二十年来中国域乡社会巨支。<br>中谋求新的出路,他毅然放弃"铁囡哥"<br>句师计事令人方字宣太询问者)上时代前半                                                                                                    | E (修盈)之后创作的现实主义长两新作,以<br>主人公凌云青奉个人奋斗走出闭塞的多村,<br>,与好友会仪下海运商,随着企业已经过大<br>的争伐? 何能不了的出现"经时经济的想法.                             |                                                                                                    |                                                                                                    | (共2册)<br>: 作者:魚霜 唐編:邓<br>社: 四川文艺出版社<br>社: 四川文艺出版社                                                  |
|                                                                                                    | (1) (作者能介 目录) (20秋) 是広力派作家社田林子畅销信が<br>所初期,近二十年来中国域ジ社会巨支、<br>中谋求新的出路,他総統幼年、「秋田房」<br>如何以重多人在支軍大源中県上町代前に<br>見俗行用的内集局を守る、勁語で数十位作                                                                                                    | F (他盤) 之后创作的现金主义长篇新作,以<br>主人公凌云青举个人奋斗走出闭塞的多村,<br>,与好发色仪下海经两,随着企业已直过大<br>的护设? 他蹲在了创办那边培训学校的想法。<br>属中作生,而自事意,那时代其曾的答志,私助   | ——名农村青年进城后的创业历程, 辉映二十世纪九十年代至<br>在城市遂新始陽與現, 为了帮助更多乡邻居族贫困竭惠,在<br>, 没云青颖印财势, 勇于作为, 主动承担起更多的社会责<br>, 一天直立议, 生生不息, 小说书写了发云青花的创业者为梦<br>, 作者用其非要的生活运行的能能的生意情, 终驾了一幅 |                                                                                                    | 共2册)<br>: 作者: 鱼霜  责编: 邓<br>士: 四川文艺出版社<br>小心成了自月光(2)<br>: 作者: 紀要  责编: 邓                             |
|                                                                                                    | (空秋) 作素简介 目录<br>(空秋) 是实力派作家社相林于畅销任何<br>(竹初期) 近二十年年年間感ど社会至之。<br>他考试了一些谋求的创品者。他感然放弃「钱饭粥"<br>如何让更多人在变革大潮中限上时代前述<br>遗传打计时的热着可坚守,题直了数个记忆<br>远端中说就有意调整的生态思考。                                                                                                    | 年《快蛰》之后创作的现实主义长萌新作,以<br>主人公没云碧带个人奋斗走山闭塞的之中之出的第一个<br>,与好友合伙下限经同,精善之业已封壮大<br>时的步伐?他瞒生了创办职业培训学校的想法<br>具限个性。血肉丰满,与时代共興的新活人物。 | 一名农村青年进城后的创业历程,辉映二十世纪九十年代至<br>在城市谈场站稳竭限,为了帮助班多乡将飘越武团和惠、在<br>,况云再畅回的势、男千穴为,主动和纪显要的化会贵<br>天直立秋,生生不易。小说书写了没云青式的创业者为梦<br>,作者用其丰厚的主运经历印制满的主命激情,经防了一幅              | (学生)     (学生)     (学生) | 共2册)<br>: 作者:鱼霜 责编:邓<br>士: 四川文艺出版社<br>小心成了自月光(2)<br>: 作者:纪婴 责编:邓<br>士: 四川文艺出版社                     |
|                                                                                                    | (中書前介 目录<br>(立秋)是实力派作事社用林于畅销信件<br>(计划期,近二十年本田區经社会巨乏、<br>由中谋求新的出路,他毅然放弃"铁阪斯"<br>30词让服多人在变革大潮中地上的代始,<br>四周七打用的热着加密令,望远了数十位股<br>达大潮中被误着奋勇搏曲的生动画卷。                                                                                                    | E《傳盤》之后创作的现实主义长施新作,以<br>主人公没云青奉个人奋斗走出切离的岁行,<br>与好友台伙下海经高,随着企业日益壮大<br>的步伐?"而赐生了创力原业给训好的想法人物。<br>具个性、血肉丰满,与时代共興的新活人物。      | ——各农村青年进城后的创业历程,辉映二十世纪九十年代至<br>在街市更新站稳脚现,为了帮助贾多尔驾振战团电离、在<br>凌云青频动时势,勇于作为,主动承担起更多的社会责<br>天正立仗,生老月承,心味书了容云青式的创业者为梦<br>,作者用其丰厚的生活经历和饱满的生命激情,经就了一幅               | 代加     代理     代理     代     代     代理     代理     代理     代理     代理     代理     代理     代理     代理     代     代      | 共2册)<br>: 作者: 急霜  吉備 次<br>: 作者: 急霜  吉備 次<br>: 四川文艺出版社<br>小心成了自月光(2)<br>: 作者: 纪嬰  吉備 邓<br>: 四川文艺出版社 |
|                                                                                                    | (中東部介 目录<br>(立秋)是实力派作家社用林子畅销信件<br>(竹初期,近二十年年年間送火社会至少、<br>中球课券的出版。他認然放弃「地版第<br>如何让重多人在变革大潮中現上时代前起<br>直任打拼的执着可坚守,题面了数十位距<br>无大潮中被浪者奋勇薄曲的生动离卷。                                                                                                    | 年《德肇》之后创作的现实主义长萌新作,以<br>主人公漠云带拳个人中出田周期的学术<br>,与好友合伙不得怪师。随着企业日趋壮大<br>班的步伐?他萌生了创办职业培训学校的想法<br>具用个性、面内丰满,与时代共興的制造人物。        | 一名农村青年进城后的创业历程,辉映二十世纪九十年代至<br>在场市道环站隐眼观,为了帮助班多乡你飘越这团唱唱、在<br>,没不再畅迎转来的是开作为,主动和纪显美命化社会责<br>天道立脉,生生不易,小说书写了没云青式的创业者为梦<br>,作者用其丰厚的生活这方印他满的主命激情,经统了一幅             | (中部:<br>(中部:<br>(中):<br>(中):<br>(中):                                                                                                    | 共2册)<br>作者 鱼酮诱痛 邓<br>壮士四川文艺出版社<br>小心威了自月光(2)<br>作者 记题遗嘱 邓<br>壮士四川文艺出版社                             |
| 山野千里                                                                                                    | (1) 作者能介 目录<br>《立秋》是实力派作家社把林于畅销信件<br>(代初期,近二十年年中国或老社会巨支、<br>如何上重多人在空軍大潮中軍上时代制)<br>遗任了II的执着中坚守,题言了数十位臣<br>(大潮中秘訣者否勇搏击的生动画卷)                                                                                                    | F《德望》之后创作的现实主义长苒新作,以<br>主人公谈云青年个人奋斗先出闭宽朗的考试,<br>,与好友台伙下海经高,随着企业日益壮大<br>的步伐《临境生了创办最业省切关的想法人物。<br>具作作生、面向丰满,与时代共興的新活人物。    | 一名农村青年进城后的创业历程,辉映二十世纪九十年代至<br>在城市运路站随眼现,为了帮助更多必须整成团唱唱。在<br>,凌云再顺边的势,算于作为,主动承担起更多的社会责<br>"一天道立仗,生无息,小说书写了没云再完成的业务劳梦<br>,作者用其丰厚的生活经历和饱满的生命激情,经统了一幅             | 代加     代加     代     代      代      代    | 共2時)<br>: 作者 急電 浅線 邓<br>社: 四川文艺出版社<br>小心成了自月光(2)<br>作者 記刻 貴嶋 邓<br>社: 四川文艺出版社<br>千里                 |
| 山野中里                                                                                                    | 備介 作者部介 目录<br>(立於)是立力派作家社四林子畅納信/<br>代初期,近二十年年中国地区社会目立、<br>中谋天新的出路,他级然放弃、铁坂所<br>30月1旦多人在立家大湖中取上的制成都可能力。<br>動造了数十位空<br>大湖中地漠禽省優勝曲的生动画卷。                                                                                                    | F (傳盤) 之后创作的现金主义长篇新作,以<br>主人公漠云青举个人奋斗击出闭塞的多村,<br>, 与好友会仪下海经两,随等企业已超过大<br>的护化役,他哪生了创办职业培训学校的想法,<br>起用个性、血肉丰满,与时代共興的鲜活人物。  | ——名农村青年进城后的创业历程,辉映二十世纪九十年代至<br>在城市逐渐站稳脚跟。为了帮助更多乡邻摆脱贫困境遇、在<br>次云再吸吸时势。费子作为,主动承租起要参的社会贵<br>天道这枚、生年尽,小米电行了客去青载的创业者为珍<br>作者用其丰厚的生活经历和饱满的生命激情,经数了一幅               | (学生)     (学生)     (学生) | 共2磅)<br>: 作者 急縮振線 邓<br>社: 四川文艺出版社<br>小心成了自月光(2)<br>: 作者:記期振線 五<br>千里<br>: 作者:周期振線 王                |

## 填写荐购理由,点击"确定"提交,等待管理员审核。

| 内容額か<br>作物か<br>日数<br>た<br>た<br>の<br>の<br>の<br>の<br>の<br>の<br>の<br>の<br>の<br>の<br>の<br>の<br>の                                                                                                    |                                                                                                    | ×<br>立秋<br>愛学 成本特殊病<br>数学必要用者 科研必备用者 経典整者 熱门置者<br>重要参考者 兴趣報好 一版专业建设推荐<br>副输入指标理由               | 相关图 B<br>人 | 这篇笔记置称(1股海听着)<br>作者:作者:南原三纲贵编高辉<br>月<br>出版社:北京联合出版公司<br>大選<br>作者:作者王(4)贵编王编9/<br>业会美<br>出版社:中国国实出版社               |
|----------------------------------------------------------------------------------------------------|----------------------------------------------------------------------------------------------------|------------------------------------------------------------------------------------------------|------------|----------------------------------------------------------------------------------------------------|
| ARMAN MARAN LAWAR                                                                                                    | <ul> <li>株式価額</li> <li>千百万</li> <li>千百万</li> <li>オの方式</li> <li>市内方式</li> <li>市内方式</li> <li< th=""><th>立秋<br/>使本书専門<br/>数学必要用书 科研必集用书 经典型书 熱门型书<br/>重要参考书 兴趣就好 一质专业建设推荐<br/>图绘入器符理由</th><th>相大曲书</th><th><b>这基础记载我(极得听着)</b><br/>作者:作者:她见二叔国编篇奏<br/>月<br/>出版社:北京联合出版公司<br/><b>放道</b><br/>作者:作者:王伶(图编王铭说)/<br/>史会素<br/>试验社:中国国家出版社</th></li<></ul> | 立秋<br>使本书専門<br>数学必要用书 科研必集用书 经典型书 熱门型书<br>重要参考书 兴趣就好 一质专业建设推荐<br>图绘入器符理由                       | 相大曲书       | <b>这基础记载我(极得听着)</b><br>作者:作者:她见二叔国编篇奏<br>月<br>出版社:北京联合出版公司<br><b>放道</b><br>作者:作者:王伶(图编王铭说)/<br>史会素<br>试验社:中国国家出版社 |
|                                                                                                    | 5: Trans<br>設計 第71<br>部門司: 2<br>時間司: 2<br>時間司: 2<br>時間可<br>: 22<br>・推荐理由<br>主 CHI<br>時間法: 7<br>2010年<br>(1)<br>(1)<br>(1)<br>(1)<br>(1)<br>(1)<br>(1)<br>(1)<br>(1)<br>(1)                                                                                                    | 妖术书符购     数学必要用书 科研必条用书 经典型书 加门型书     重要参考书 兴趣型好 一庆专业建设推荐     雪轮入器符语曲                          | <b>改</b> 述 | 主要通信2000(1000年初期)<br>作者:作者:作者:成別三級団術 高度<br>月<br>出版社:北京駅台出版公司<br>改通<br>作者:作者:146世術 王協玲//<br>定会集<br>出版社:中国国家出版社     |
| (本) (本) (本) (本) (本) (本) (本) (本) (本) (本)                                                                                                    | <ul> <li>・推荐理由</li> <li>・推荐理由</li> <li>・推荐理由</li> <li>・注荷理由</li> <li>・注荷理由</li> <li>・注荷理由</li> </ul>                                                                                                    | 数学必要用书 科研必备用书 经典型书 然门型书<br>重要参考书 兴趣载好 一版专业建设推荐<br>副输入指标语由                                      | 改造         | <b>放适</b><br>作者:作者王伶啧乘王建玲//<br>史会美<br>出版社:中国吉奕出版社                                                                 |
| 日本     日本     日 | #: CHI<br>(秋志: <del>]</del><br>空即借<br>·                                                                                                    | 重要参考书 兴趣起好 一流专业建设推荐<br>消除临入组织现由                                                                | 改造         | 作者:作者:王伶(责编:王建玲//<br>史会美<br>出版社:中国言实出版社                                                                           |
| <b>容简介</b> 作者简介 目录                                                                                                    | AT HEARING                                                                                                    |                                                                                                |            |                                                                                                    |
|                                                                                                    |                                                                                                    | 医部分的尊獨! 图书馆将根据以上你提供的信息,通知你是否接受尊<br>啊,你的请求一经被帅,尊卿做书说进入采购流程。<br>望馨提示:外文图书因国际运输或运标供情况,可能存在高后。     | (Page      | 微光(共2册)                                                                                                    |
| 《立秋》是实力派作家杜阳林于畅销佳作《惨蛮》之后的                                                                                                    | ion and the second second second second second second second second second second second second second second s                                                                                                    | 取消 機会                                                                                          |            | 出版社:四川文艺出版社                                                                                                    |
| 時代初期,近二十年来中國國家社会區處。主人公還去開<br>高市場末時的出路。他敵弦政车"转砲廠",与好友合伙了<br>5、如何注重多人在支軍大副中軍上时代制出的社会?他的<br>和低任订到的执机与运马,型用了数十位接風个性。血肉中<br>Q軍大潮中破浪者宿閒傳击的生动圈卷。                                                                                                    | 青紫个人<br>(下海经南。随着企业日)<br>注了创办职业培训学校<br>1丰满,与时代共興的新                                                                                                    | 益计大,漫云青新运动致,原于作为,主动项担起原身的社会资<br>的想法 天道立块,生生不稳,小说书写了漫云青式的创业者为芬<br>泛人物,作者用其丰厚的生活经历和批调的生命激情,给我了一幅 |            | 一不小心成了白月光(2)<br>作者:作者:纪贺康靖邓敏<br>出版社:四川文艺出版社                                                                       |
|                                                                                                    |                                                                                                    |                                                                                                |            | 山野千里<br>作者:作者 词刻 责编 王昕宁                                                                                           |

若审核通过会有邮件通知,请读者注意查看邮箱信息!

若审核不通过同样会有邮件通知,告知相关原因,望读者谅解。

#### 4.自主荐购

荐购目标明确的读者,也可通过"自主荐购"进行推荐。

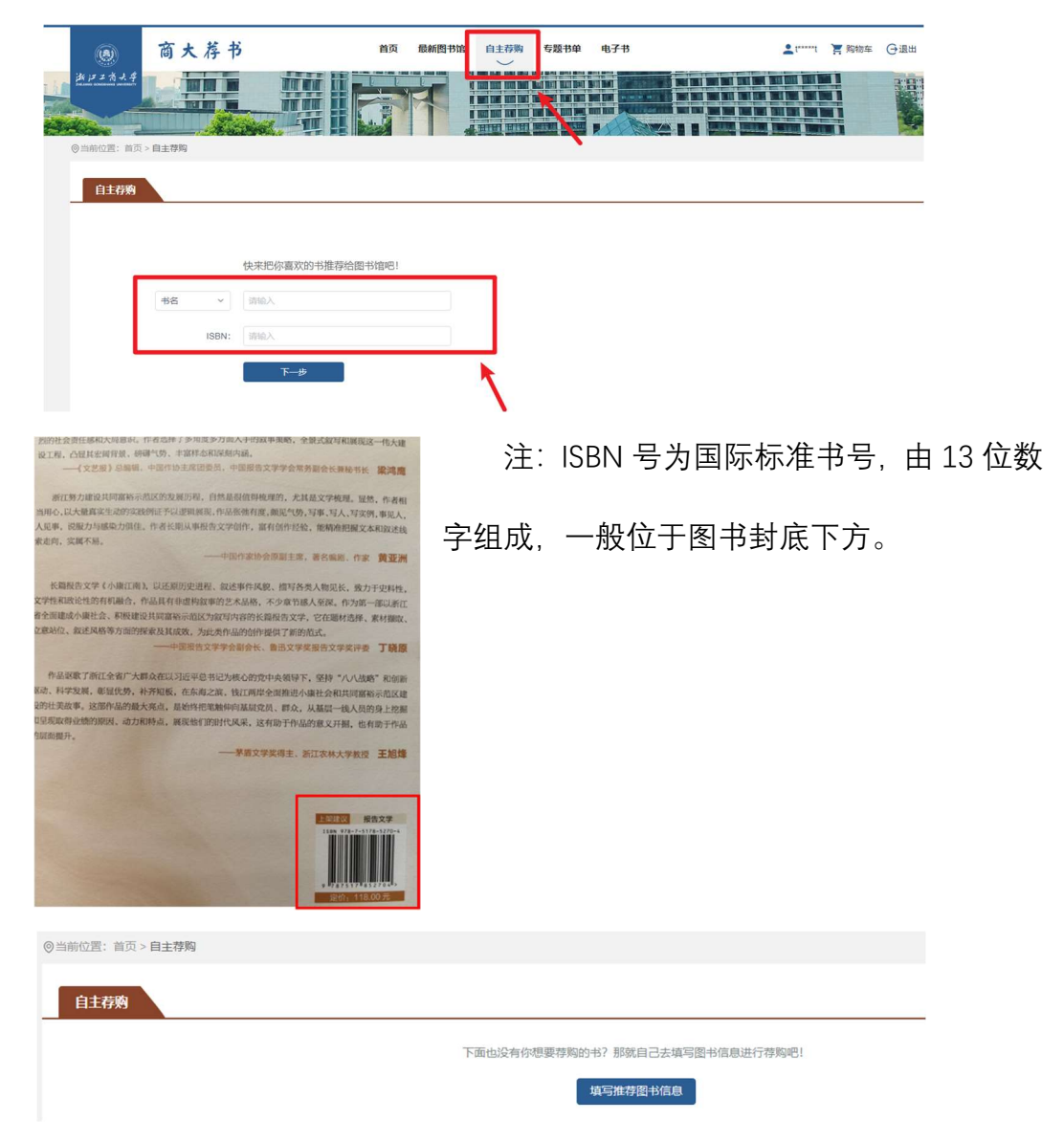

点击"自主荐购",先简要填写书名或 ISBN 号,看所荐图书是否平台已有。

如平台无该书数据,可自主填写详细的图书信息,完成自主荐购。

 $\leftarrow$ 

|                        | 请您尽量填写详细的图书信息,在您推荐之后,信员会及时与您联系。<br>如外文图书需与图外出版社沟通明在供货情况,存在时滞,还请您耐心等待 |
|------------------------|----------------------------------------------------------------------|
| <ul> <li>书名</li> </ul> | 谭输入书名                                                                |
| 作者                     | 请输入作者                                                                |
| 出版社                    | 调输入出版社                                                               |
| * ISBN                 | 靖娘入JSBN                                                              |
| 图书类型                   | ○中文○外文                                                               |
| 推荐理由                   | 数学必要用书 科研必备用书 经典图书 热门图书<br>重要参考书 兴趣运好 一流专业建设推荐 本校教参书<br>道述契本 电子优先    |
| 理由描述                   | 诗输入推荐理由                                                              |
| • 验证码                  | 時輸入給证明 <b>7.1 n r</b> 時一张                                            |
|                        | 28-11.22180                                                          |

为提高采购效率,请**准确填写必填** 项:书名和 ISBN 号,作者和出版社信息 也请尽量准确填报,并选择**推荐理由**。点 击"确认荐购",荐购成功后,等待管理员 审核。审核结果,会以邮件方式通知,请 及时查看邮箱

| <ul> <li>(2) 当時位置:前の</li> <li>(2) 当時位置:前の</li> <li>(1) 自主存列</li> </ul> | 商大荐†<br>      | 5                                   | 首页   | 最新图书馆 ✓ 提示<br>荐购成功 | 自主荐购 | 专题书单<br>2014年1月21日2月<br>2014年1月21日2月 | 电子书<br>确定 |  |
|------------------------------------------------------------------------|---------------|-------------------------------------|------|--------------------|------|--------------------------------------|-----------|--|
|                                                                        | 載名 ~<br>ISBN: | 快来把你喜欢的书推荐给图<br>第86入<br>前86入<br>下一步 | 书馆吧! |                    |      |                                      |           |  |

#### 二、线上荐购—微信端

为方便读者随时荐购,商大荐书平台也可通过微信端访问。

进入微信公众号"浙江工商大学图书馆"或者"浙商大图书馆助手"。

菜单栏—"互动"—"商大荐书"或菜单栏—"服务大厅"—"商大荐书"

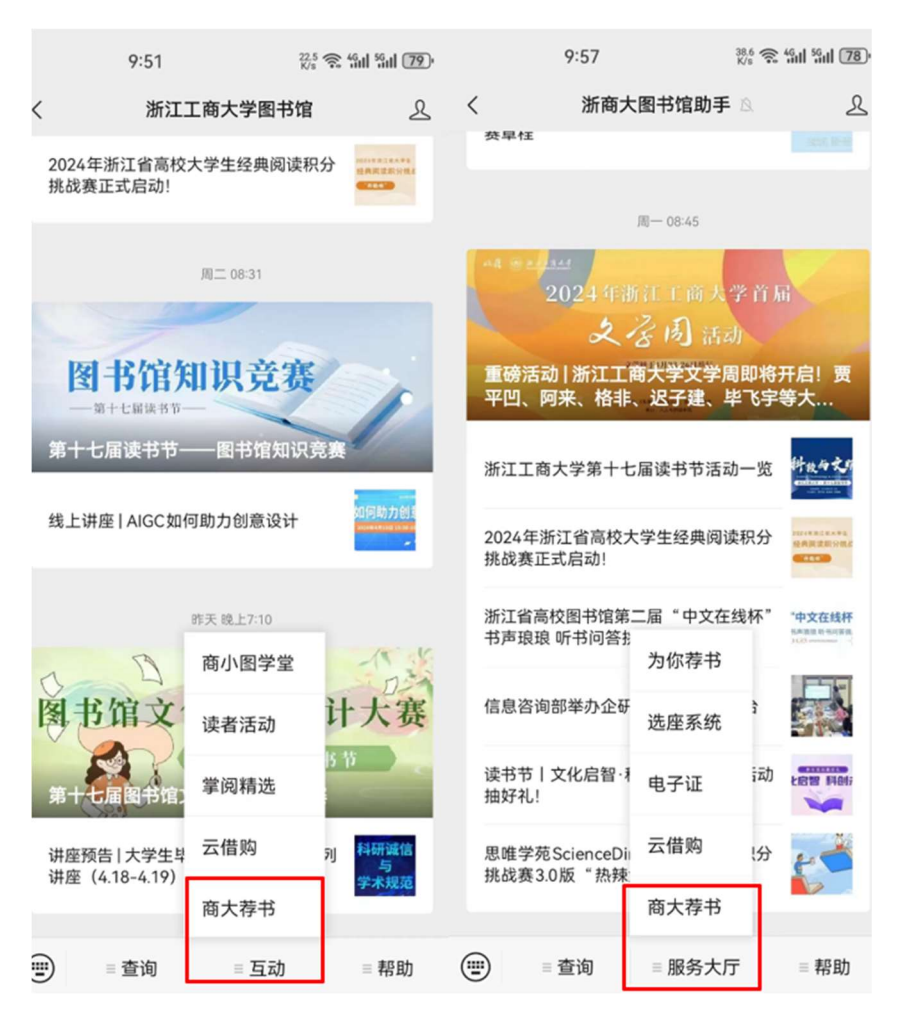

进入统一身份认证平台, 输入账号、密码完成登录, 即可选择一本书进行荐

购。

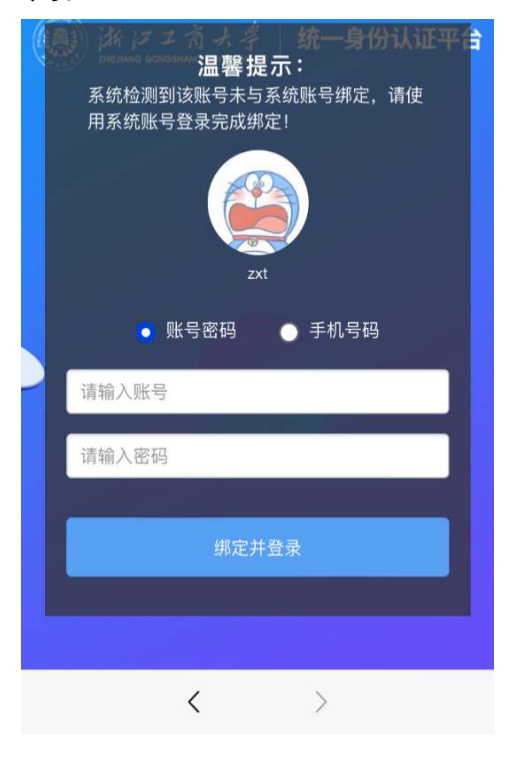

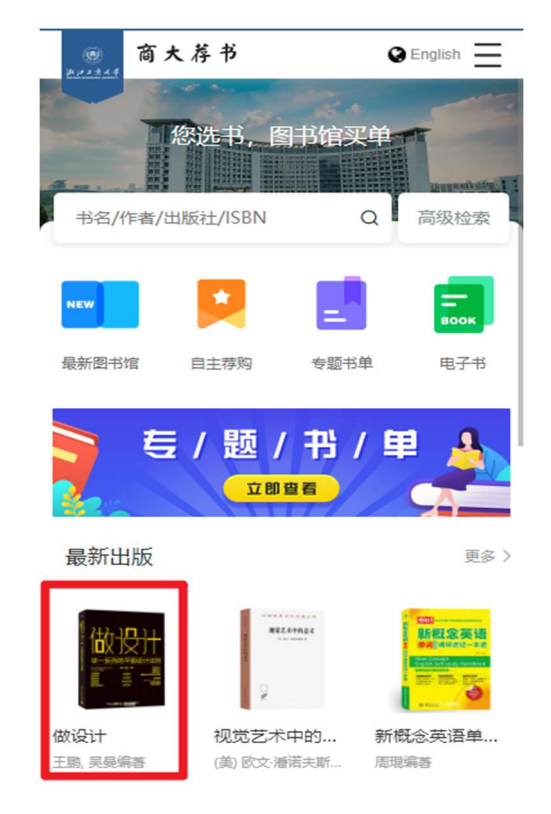

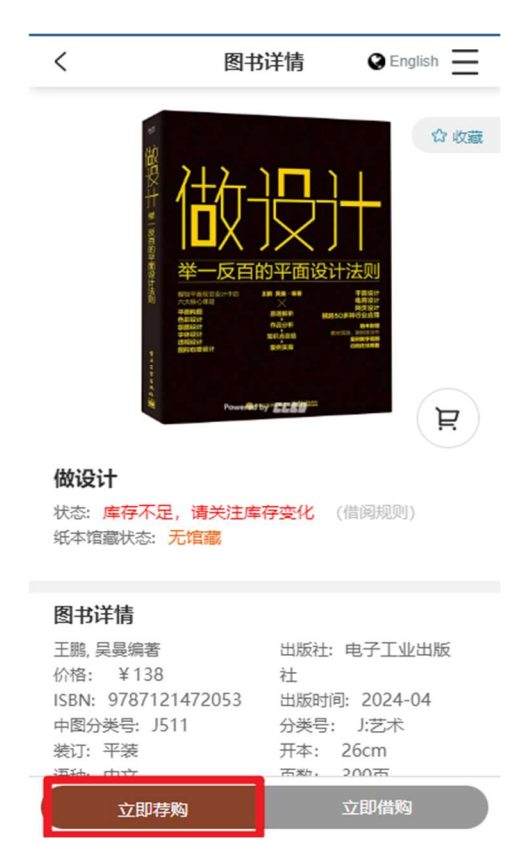

若本书无馆藏,则可以进行荐购。点 击"立即荐购"。填写荐购理由,填写完成后, 点击"确认荐购",提示荐购成功,等待管理 员审核。审核结果,会以邮件方式通知, 请及时查看邮箱!

若审核不通过同样会有邮件通知,告 知相关原因,望读者谅解。 荐购目标明确的读者,也可通过"**自主荐购**"进行推荐。先简要填写书名或 ISBN 号,看所荐图书是否平台已有。如平台无数据,可自主填写详细的图书信 息,完成自主荐购。

为提高采购效率,请**准确填写必填项:书名和 ISBN 号**,作者和出版社信息 也请尽量准确填报,并选择**推荐理由**。点击"确认荐购",荐购成功后,等待管理 员审核。审核结果,会以邮件方式通知,请及时查看邮箱!

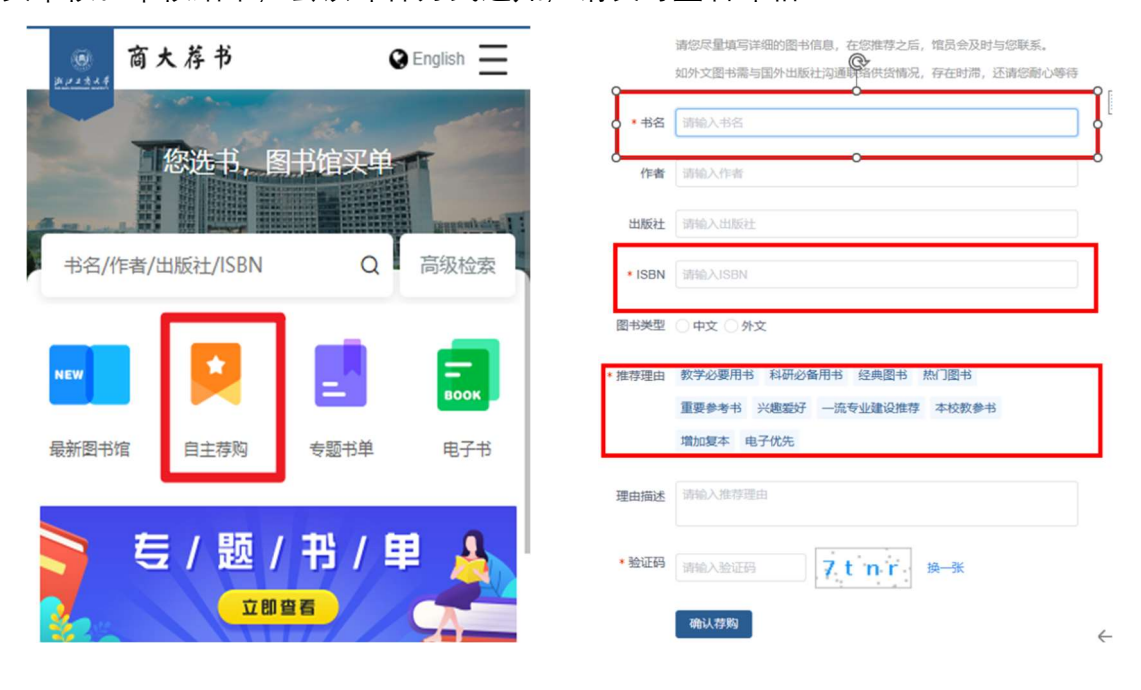

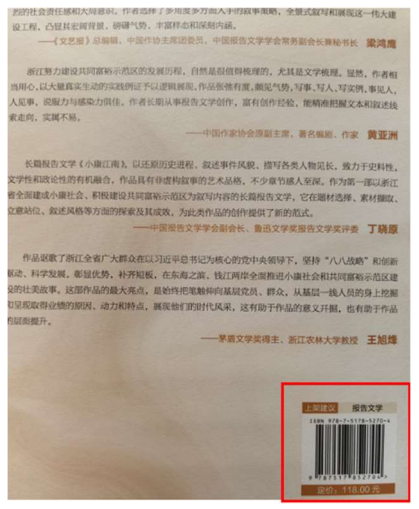

注: ISBN 号为国际标准书号, 由 13 位数字

组成,一般位于图书封底下方。